# **QUICK START GUIDE**

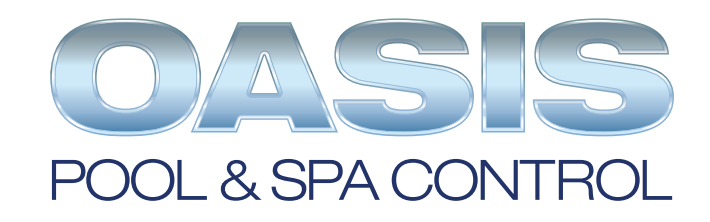

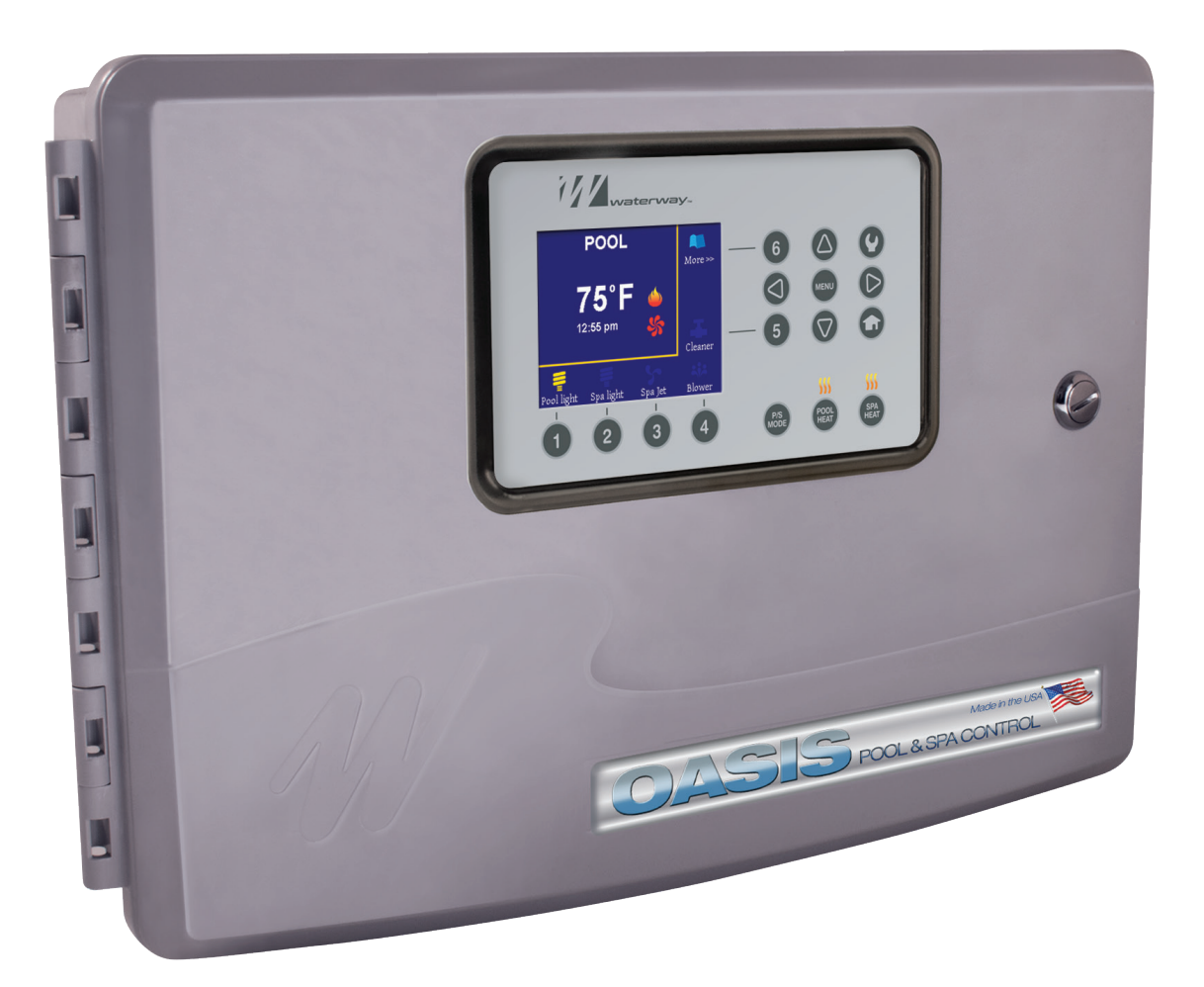

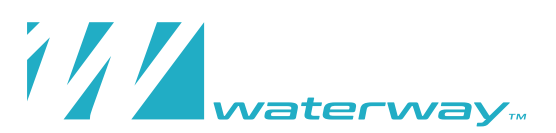

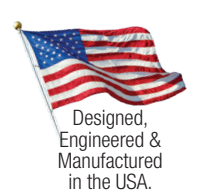

2200 E. Sturgis Road, Oxnard, CA 93030 • Phone 805.981.0262 • Fax 805.981.9403 waterway@waterwayplastics.com • www.waterwayplastics.com

©2025 Waterway Plastics

### **1. DEVICE IDENTIFICATION**

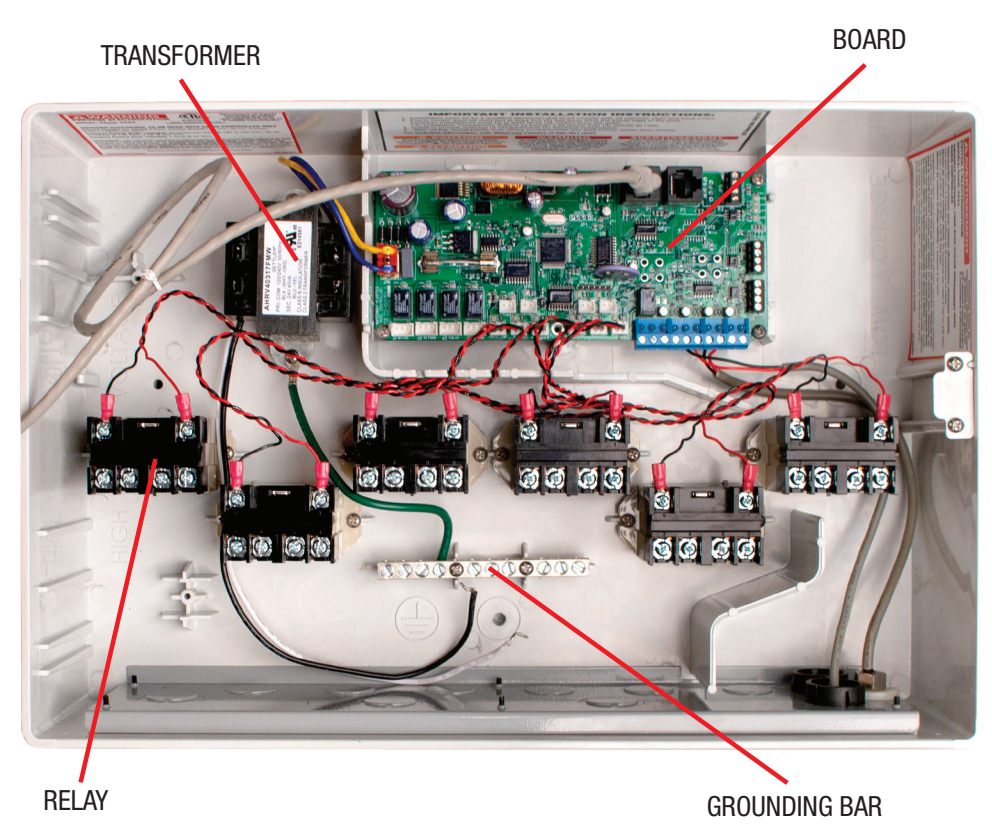

- First identify which device is connected to which relay. For the purposes of this tutorial the far left relay will be used for the Filter Pump, as it is the most common application.
- Each successive relay from the left is:
  - Filter Pump

If using Filter Pump other than Waterway, High Voltage must be wired directly from Breaker. Pump will be controlled with Low Voltage communication cable.

- Aux 1 (Water Feature, etc...)
- Aux 2 (Spa pump, etc...)
- Aux 3 (Pool Light, etc...)
- Aux 4 (Spa Light, etc...)
- Aux 5 (Cleaner, etc...)
- This order or device is not required, it is only for reference. Any Auxiliary device can be on any relay except for Relay 1 as long as the OASIS is programmed accordingly.

Once each device and its corresponding Relay are identified, begin programming the OASIS. Please refer to the "OASIS Instruction Manual" for installation guidance.

**NOTE:** Heaters are controlled with Low Voltage communication.

#### 2. PROGRAM OASIS:

- Press Menu 📖 , and Down 🖤 to highlight 'Installer Setup'.
- With 'Installer Setup' highlighted press; Menu will , then Up (), then Down
- Press Right 📀 , at 'Assign Output'.

User Control Timers Installer Setup

## 3. ASSIGN OUTPUT:

- Filter Pump
  - Press Right , and Up or Down v to select the type of pump. For this guide, select '1 Speed'.
- J1 Intake
  - J1 Intake, J2 Return, J3 Solar, and J4 Option are designed to control the Actuator valves that can be connected to J1, J2, J3, or J4 respectively on the board.
  - With J1 Intake highlighted, press Right 🗼 , then Up 🥚 or Down 🖤 to select the use for the actuator.
  - NOTE: When J1 is set to 'Intake', J2 automatically sets to 'Return'. This setting sets the OASIS for Pool/Spillover/Spa modes.

**Installer Setup** 

>>

**Assign Output** 

**Board Test** 

- AUX 1, 2, 3...
- AUX 1 is for Relay 2 in most configurations. With AUX 1 highlighted, press Right like the device.
- Once a device has been chosen, pressing Right evil will move to a selection screen showing options for that type of device. (Type of LIGHT that can be chosen; On/Off, IntelliBrite, Jandy Color, Jandy LED, Color Logic).
- Other devices can be assigned to: None, Pool, Spillover, or Spa mode. This will put the OASIS in that Mode when the device is turned on.
- Pressing Right again will cycle down to the next AUX device. Or Left < can be pressed to move to the previous screen.

| Assign Output         |                      | Pool Light Assign Device                               |                     |
|-----------------------|----------------------|--------------------------------------------------------|---------------------|
| Filter Pump           | 1 Speed              | - Press Right 🥏 at AUX1.                               |                     |
| J1 Intake             | Not used             | - Press Up 💧 to select Pool Light.                     | On/Off IntelliPrite |
| J3 Solar              | Not used             | - Press Right Charles to selection screen              | Jandy Color         |
| J4 Option             | Not used             |                                                        | Jandy LED           |
| Aux 1                 | Pool Light           | - Press Up or Down w to select brand of pool light.    | Color Logic         |
| Aux 2                 | Not used             | - Press Right 🧼 to cycle to AUX2.                      |                     |
| Assign Output         |                      | • Spa Light                                            |                     |
| Filter Pump           | 1 Speed              | - Press Right 🥏 at AUX2.                               |                     |
| J1 Intake             | Not used             | - Press Up 🥼 two times (2x) to select Spa Light.       |                     |
| J2 Return<br>J3 Solar | Not used<br>Not used | - Press Right C to selection screen                    |                     |
| J4 Option             | Not used             |                                                        |                     |
| Aux 1                 | Pool light           | - Press Up 🌒 or Down 🖤 to select 'On/Off'.             |                     |
| Aux 2                 | Spa light            | - Press Right 🧼 to cycle to AUX3.                      |                     |
| Assign Output         |                      | • Blower                                               |                     |
| Aux 3                 | Blower               | - Press Right 🧼 at AUX3.                               |                     |
| Aux 4                 | Not used             | - Press Down 🌒 twenty-three times (23x) to select Blov | ver.                |
| Aux 5<br>Aux 6        | Not used             | - Press Right 📥 to selection screen.                   |                     |
| Aux 7                 | Not used             |                                                        |                     |
| Aux 8                 | Not used             | - Press Down v to select "Spa".                        |                     |
| Aux 9                 | Not useu             | - Press Right 🥏 to cycle to AUX4.                      |                     |
| Assign Output         |                      | • Cleaner                                              |                     |
| Aux 3                 | Blower               | - Press Right 🥏 at AUX4.                               |                     |
| Aux 4                 | Cleaner              | - Press Down 🔵 nineteen times (19x) to select Cleaner. |                     |
| Aux 5<br>Aux 6        | Not used<br>Not used | - Press Right to selection screen                      |                     |
| Aux 7                 | Not used             |                                                        |                     |
| Aux 8                 | Not used             | - Press Down y to select 'Pool'.                       |                     |
| Aux 9                 | Not used             | - Press Right 🧼 to cycle to AUX5.                      |                     |

## 4. RESTART OASIS:

• When all Devices have been assigned, move selection up to 'Filter Pump', then press Left

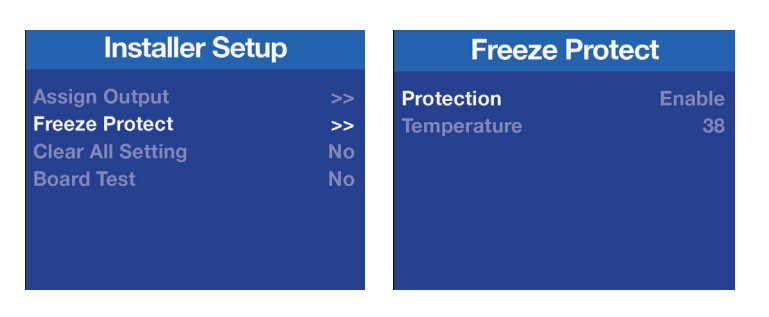

## 5. FREEZE PROTECT:

- Press Menu . , and highlight 'Installer Setup'.
- With 'Installer Setup' highlighted press: Menu 🛛 🔤 , then Up 🥚 , then Down 🔮
- Press Down volume to select 'Freeze Protect.
- Press Right to select.
- Press Right low to highlight 'Enable'.
- Press Up 🥼 or Down 🜒 to 'Enable' or 'Disable' Freeze Protection.
- Press Right \_\_\_\_\_ 2 times to highlight '40', the default Freeze Protect temperature.
- The Up 🥚 or Down 🖤 arrows can be used to adjust this setting.
- When adjustments are made, press HOME to return to the main screen.

For more information on configuring/programming the OASIS, use the QR code below or visit www.youtube.com/watch?v=glnl5vTJCYQ&t

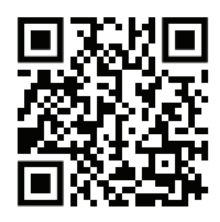

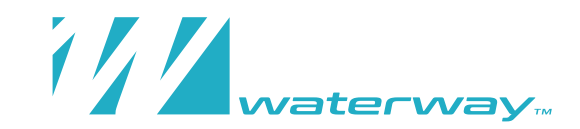

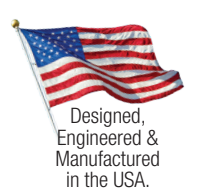

2200 E. Sturgis Road, Oxnard, CA 93030 • Phone 805.981.0262 • Fax 805.981.9403 waterway@waterwayplastics.com • www.waterwayplastics.com